# Cv.3 Modelovanie RL a RC obvodu ako sústavy I. rádu

# 1. Sériový RL obvod

# 1.1. Odvodenie matematického modelu

Úlohou je modelovať obvod tak, aby sme získali PrCh a LFCh.

### Schéma obvodu:

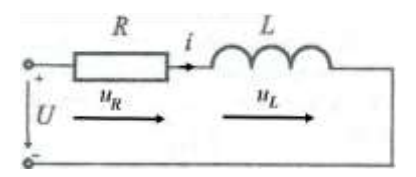

## Prenosové funkcie:

V prípade jednoslučkového obvodu prenosovú funkciu získame výhodne pomocou vzťahu pre delič napätia:

$$F_R(s) = \frac{U_R(s)}{U(s)} = \frac{Z_R(s)}{Z_R(s) + Z_L(s)} = \frac{R}{R + sL} \cdot \frac{1/R}{1/R} = \frac{1}{1 + s \cdot L/R}$$

kde L/R = T je časová konštanta sériového RL obvodu. Podobne

$$F_L(s) = \frac{U_L(s)}{U(s)} = \frac{Z_L(s)}{Z_R(s) + Z_L(s)} = \frac{sL}{R + sL} \cdot \frac{1/R}{1/R} = \frac{sT + 0}{1 + sT}$$

Pre prúd platí:  $I = U_R/R$ , takže prenos prúdu je:

$$F_I(s) = \frac{I(s)}{U(s)} = \frac{U_R(s)/R}{U(s)} = \frac{F_R(s)}{R} = \frac{1/R}{1+sT}$$

## 1.2. Riešenie v MATLABe

Požadované charakteristiky získame pomocou inštrukcií step a bode. Rozmiestnenie grafov:

| subplot (2,2,1) | subplot (1,2,2) |
|-----------------|-----------------|
| Step FR, FL     |                 |
| subplot (2,2,3) | Bode FR FL      |
| Step UR, UL     |                 |

Vyhodnotiť priebehy: zlom LAFCh je pri  $\omega = \frac{1}{T} = \frac{R}{L} = \frac{10}{0.01} = 1\ 000\ rad/s$ 

Poznámka: pre zápis úboru v MATLABe používame nasledovný zápis:

Príbuzné inštrukcie zapisovať do riadku, šetriť miesto. Jednotlivé časti programu (výpočet, ..., kreslenie, ...) oddeľovať prázdnym riadkom.

% Určenie súboru, meno programu (v tomto prípade RLobvod\_M.m), meno riešiteľa, dátum % Stručný komentár o funkcii programu, vstupy, výstupy a pod.

Vyčistenie obsahu premenných, stránky Workspace, deklarácie a pod.

Vstupné parametre – tu:  $U_d = 10 V$ , L = 10 mH,  $R = 10 \Omega$ . Pozor, pre mH zapisujeme L=10e-3

Parametre riešenia (doby simulácie, rozsahy a pod.).

Zápis TF numR=[...]; numL=[...]; numI=numR/R

den=[...]; % v uzavretom obvode je menovatel spolocny, prenosy sa lisia citatelom FR=tf(numR,den), FL=tf(numL, den) a podobne

Pre výpis funkcie možno použiť printsys (num, den, 's')

### 1.3. Model obvodu v Simulinku

#### Odvodenie modelu

Vždy sa snažíme zostaviť diferenciálne rovnice obvodu (nie s integrálmi, či kombinované, t.j. integračno -diferenciálne). Vychádzame z rovnice obvodu pre II. KZ:

$$U(s) = U_R(s) + U_L(s) = RI(s) + sLI(s)$$

#### Pri tvorbe modelu vytvoríme najvyššiu (prvú) deriváciu výstupnej veličiny sI(s):

$$sL I(s) = [U(s) - R.I(s)]$$

odkiaľ prúd je:

$$I(s) = \frac{1}{s} \cdot \frac{1}{L} [U(s) - R \cdot I(s)]$$

Pri zostavení modelu najprv vytvoríme súčet v zátvorke, ktorý násobíme zosilnením 1/L, čo tvorí vstup integrátora. Ostatné napätia dostaneme pomocou Ohmových vzťahov:  $U_R(s) = R.I(s)$ . Pri vytváraní napätia na indukčnosti by sme potrebovali derivovať prúd:  $U_L(s) = sL I(s)$ , čomu sa však vyhneme použitím:

$$\boldsymbol{U}_L(\boldsymbol{s}) = \boldsymbol{U}(\boldsymbol{s}) - \boldsymbol{U}_R(\boldsymbol{s})$$

Pozn.: je to veľmi častý prípad, kedy sa vyhneme potrebe vytvorenia derivačného bloku.

#### Bloková schéma RL sériového obvodu:

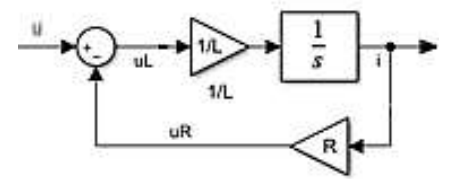

Ďalšie riešenie:

 Doplniť schému blokmi To Workspace (nastaviť Array) na výstupy uR a uL. Výsledná schéma v Simulinku

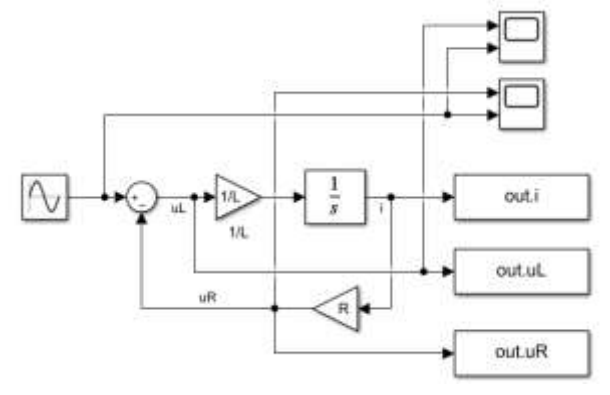

- Zostaviť m-súbor pre zadávanie parametrov, spúšťanie a dobu simulácie a kreslenie priebehov (plot) jedného grafu. Súbor uložiť napr. RLobvod\_S.slx (názov sa musí líšiť od názvu v MATLABe).
- Parametre obvodu:  $U_d = 10 \text{ V}, L = 10 \text{ mH}, R = 10 \Omega$
- Doba simulácie cca: Tkon = 5 T, kde T = L/R je časové á konštanta obvodu

- Odštartovanie simulačnej schémy z MATLABu: inštrukcia sim ('RLobvod\_S')
- Nakreslenie priebehov v MATLABe: plot (ans.t, ansi.iL), title ('iL(t)')
- Zobrazenie priebehov v jednom grafe: plot (t,iL, 'r', t,uR, 'b', t,uL, 'g')

Schému uložíme pod názvom RLobvod\_S.slx Túto schému budeme ovládať z MATLABu súborom RLobvod\_M.slx

# Napájanie obvodu jednosmerným napätím

• Na vstup schémy zaradiť blok Step, nastaviť hodnotu napätia (napr. U=10 V) Pozor, nastaviť v ňom správne hodnotu Step time = 0

### <u>Napájanie obvodu striedavým napätím</u> $U_d = 10 \text{ V}, f = 10 \text{ Hz}$ až 5000 Hz

- zaradiť blok Sinus, nastaviť na ňom 2\*pi\*f
- pomocou plot zobraziť súčasne vstupný a výstupný signál v jednom grafe, pozorovať fázový posun pri rôznej frekvencii
- Pozn. aby nedošlo ku skresleniu signálu pri vysokých frekvenciách ω ("hranatý" signál), v Simulinku treba vhodne nastaviť menšiu toleranciu modeling/Model Settings/Relative Tolerance

### Možnosti zobrazenia na Scope v Simulinku

• Preštudovať možnosti nastavenia bloku Scope: implicitne je tmavé pozadie, ktoré nahradíme bielym (kvôli prípadnej úspore tonera pri tlači na papier). Pri viacerých výstupoch sa môžeme rozhodnúť, či každý priebeh bude v samostatnom grafe, alebo v jednom grafe bude viac priebehov:

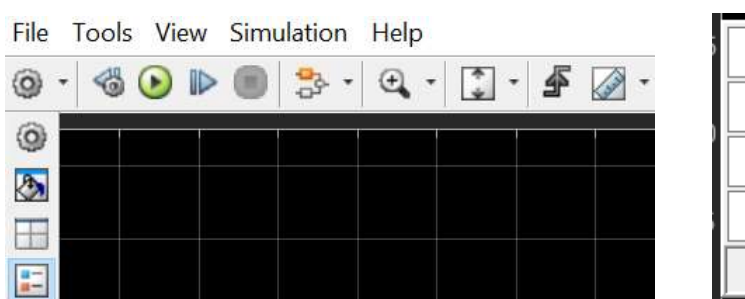

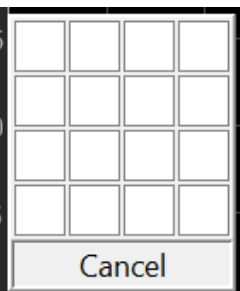

Menu bloku Scope:

|                                        | Nastavenie svetlého pozadia:                  | možnosť kopírovať<br>priebeh do Wordu                 |  |
|----------------------------------------|-----------------------------------------------|-------------------------------------------------------|--|
| View Simulation Help                   | 💽 Style Scope 🛛 — 🖂 🗙                         | File Tools View Simulation Help                       |  |
| Layout<br>Configuration Properties     | Figure color: Plot type: Auto                 | Open at Start of Simulation     Number of Input Ports |  |
| Style                                  | Axes colors:                                  | Copy to Clipboard Ctrl+C                              |  |
| Bring All Scope Windows Forward Ctrl+F | Preserve colors for copy to clipboard         | Print Ctrl+P                                          |  |
| V Toolbar                              | Active display: 1                             | Print Preview                                         |  |
| Status Bar                             | Properties for line: Channel 1                | Print to Figure                                       |  |
| Highlight Simulink Block Ctrl+L        | Visible<br>Lina: 0.75 V                       | Close Ctrl+W<br>Close All Scope Windows               |  |
| Zaškrtnutie Legend vytvorí             |                                               |                                                       |  |
| legendu k priebehom. Bloky             | OK Cancel Apply                               |                                                       |  |
| (Sum, Gain, Transfer Fcn) preto        |                                               |                                                       |  |
| treba vhodne premenovať;               |                                               |                                                       |  |
| najlepšie tak, ako sa volá             | Tu možno nastaviť farbu                       | Otvára zobrazenie bloku Scope                         |  |
| výstupná veličina bloku.               | a hrúbku každej čiary. na začiatku simulácie. |                                                       |  |

Po nastavení svetlého pozadia:

| Scope1 |       |      |            |      |  |
|--------|-------|------|------------|------|--|
| File   | Tools | View | Simulation | Help |  |
| 10     |       |      |            |      |  |
| 5      |       |      |            |      |  |

Graf zo Simulinku možno kopírovať do Worde – buď pomocou menu File/Copy to Clipboard, alebo pomocou klávesovej skratky Ctrl + C.

# 1.4. Zadanie obvodu v Simulinku blokom Transfer Fcn

V niektorých prípadoch je výhodné (a jednoduchšie) modelovať prenos pomocou bloku Transfer Function zadaním polynómu čitateľa a menovateľa.

Pozor: nepoužívať tento postup v referáte !!! (v podstate by šlo o zdvojený výstup, keď že v referáte za zobrazujú tiež výstupy modelovanie prenosovej funkcie z MATLABu).

- Parametre prenosovej funkcie nastaviť do Transfer function
  - čitateľ: numR = [1], pre indukčnosť: numL = [L/R 0]
  - menovatel': den = [L/R 1]
- Zostaviť schému (Step, Transfer Function, Scope, To Workspace)
- Zostaviť ovládací program pre Simulink
- Doplniť výpočtom a kreslením LFCh
- Vykresliť priebehy v MATLABE pomocou inštrukcie plot (možno tu použiť farby, zmeniť hrúbku čiary, vyznačiť nadpis a premenovať osi).

| subplot (2,2,1) | subplot (2,2, <mark>2</mark> ) |
|-----------------|--------------------------------|
| plot            | bode                           |

## 1.5. Výpis programu

Názov programu: RLobvod\_M.m (Výsledky modelovania sériového RL obvodu)

```
% RL obvod - analyza vlastnosti (MATLAB 2020b), 3.3.2022
% prechodove a fekvencne charakteristiky, harmonicke napajanie
% Riesenie v MATLABe i v Simulinku
clc, clear, clf, format compact
U=10; L=10e-3; R=10; % parametre obvodu
disp('Modelovanie serioveho RL obvodu')
T=L/R;
            % casova konstanta RL obvodu
wz=1/T;
            % kruhova frekvencia bodu zlomu ALFCH
Tsim=5*T;
            % doba simulacie v Simulinku
Tstep=5*T;
             % rozsah Step
wmin=1e2;wmax=1e4; % rozsah LFCH v MATLABe
w=1000;
           % kruhova frekvencia sinus napatia
f=w/(2*pi); % frekvencia sinusovky (len pre informaciu)
```

```
V. Fedák
```

```
Tsin=1/f;
          % doba periody sinusovky
Tsim=2*Tsin;% doba simulacie v Simulinku pre sinus.napajanie
form1 = 'kruhova frekvencia bodu zlomu = %4.0f rad/s \n';
fprintf(form1,wz)
% Vypocet a zobrazenie prenosovych funkcii
numR=[1]; numL=[T 0]; % numI=numR/R; - prud netreba (je vo fáze s uR)
den=[T 1]; % menovatel je spolocny pre cely obvod
FR=tf(numR,den), FL=tf(numL,den), % FI=tf(numI,den);
figure(1) % zobrazenia prechodovych a LCH {uL,uR} v jednom grafe
subplot(2,2,1), step(FR,FL,Tstep), grid, legend('FR','FL')
   title("RL obvod: F R(s), F L(s) pre R="+R+" \Omega, L ="+L+" H")
subplot(1,2,2), bode(FR,FL,{wmin,wmax}), grid, legend('F R','F L')
   title('Bode: F_R(j\omega), F_L(j\omega)')
subplot(2,2,3), step(U*FR,U*FL,Tstep), grid, legend('uR','uL')
   title("u R(t), u L(t) pri U="+U+" V")
  xlabel ("\rightarrow t [s]"), ylabel ("\rightarrow u(t) [V]")
% Pozn.: 1) pre úpravu grafu klikni 2x do grafu
응
         2) pre špec. znaky pozri v helpe: >> doc ylabel
ŝ
         3) do grafu možno vpísať informácie pomocou text a gtext
figure(2) % riesenie v Simulinku, napajanie step, sinus, chirp,
sim('RL obvod S')
% Pozn. blok ToWorkspace nastavit: Save format = Array, Sample time = -1
subplot(1,2,1), bode(FR,FL,{wmin,wmax}), grid, legend('F R','F L')
subplot(1,2,1) % pri ~ napájaní je vhodné vytlačiť k napätiam aj LFCh
plot (ans.tout, ans.uR, ans.tout, ans.uL, 'LineWidth', 1.5), grid
   title("u L(t), u R(t) pre Usin, w ="+w+" rad/s"), legend('u L','u R')
   xlabel ("\rightarrow t [s]"), ylabel ("\rightarrow u(t) [V]") % osi
  xlim([0 0.015]), ylim([-1 1]) % prípadná úprava mierok grafu
```

### 1.6. Výstupy z programu

### figure (1):

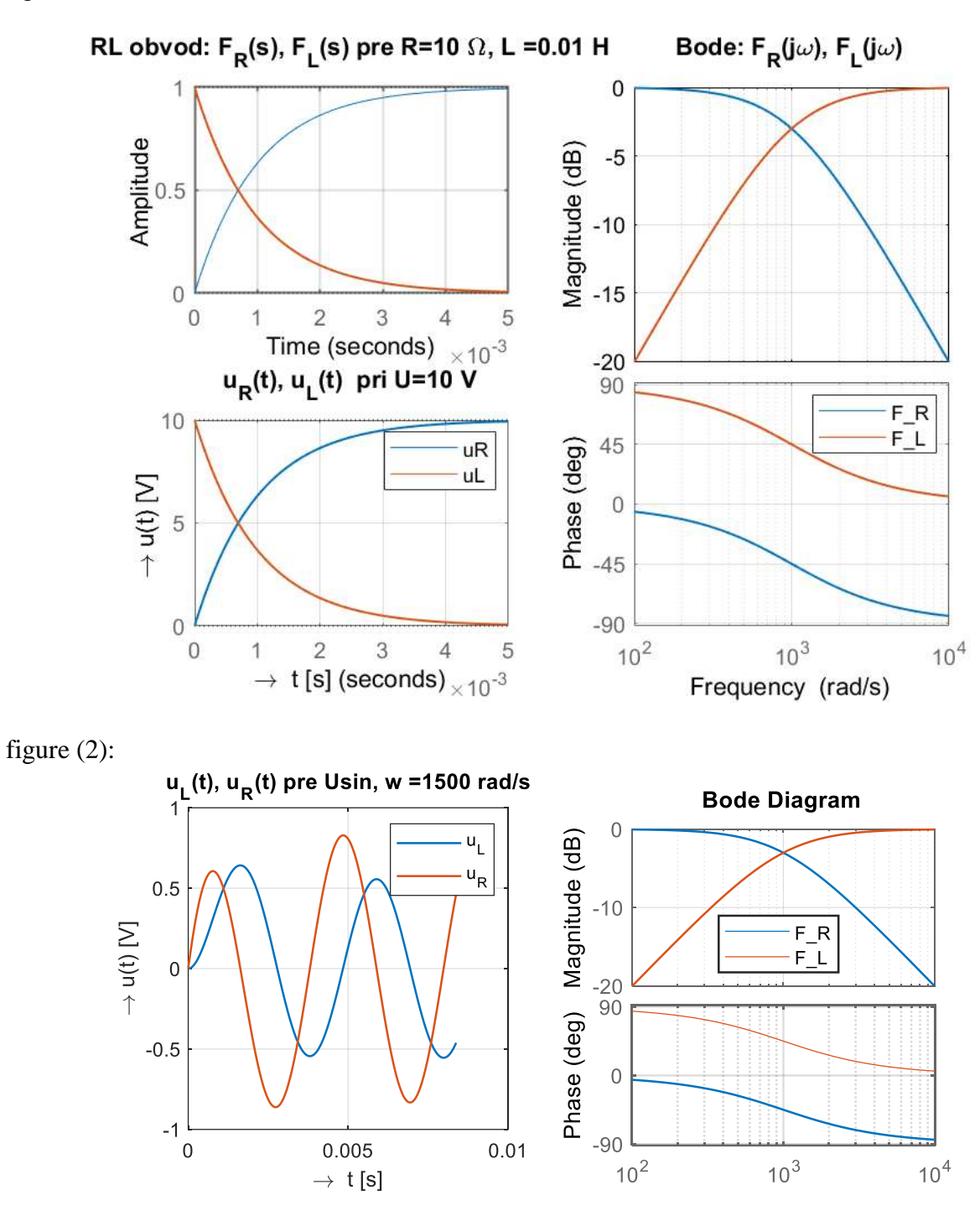

Výstup zo Simulinku pri harmonickom napájaní (nie je možné meniť veľkosti popisov osí, ani dať názov grafu):

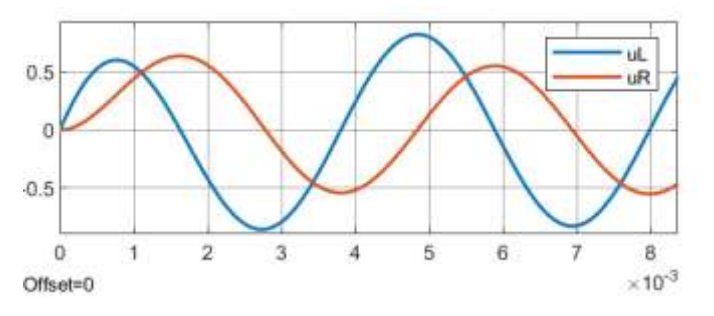

# 2. Sériový RC obvod

Domáca úloha: Zostavte program podobným spôsobom pre sériový RC obvod

- 1) modelovať RC obvod a
- 2) analyzovať získané priebehy

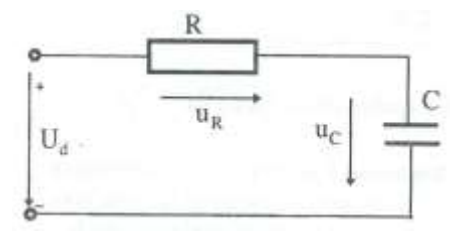

Parametre:  $U = 10 \text{ V}, R = 10 \Omega, C = 100 \mu\text{F}$